## Aktywacja aplikacji mobilnej Nasz Bank bezpośrednio z telefonu, bez konieczności wchodzenia do systemu Bankowości Internetowej.

W tym celu, posługując się wyłącznie telefonem, należy:

1) pobrać na telefon aplikację **"Nasz Bank" firmy NOVUM** ze sklepów App Store (iOS - Apple), Google Play (Android)

2) potwierdzić oświadczenie, że jest się jedynym użytkownikiem urządzenia i spośród dwóch dostępnych opcji wybrać "AKTYWUJ NA TELEFONIE"

3) wybrać z dostępnej listy lub wpisać w polu "SZUKAJ" swój bank

4) wpisać "IDENTYFIKATOR" bankowości internetowej i kliknąć "DALEJ"

5) wpisać "HASŁO" do bankowości elektronicznej i kliknąć "ZALOGUJ"

6) "DODAĆ URZĄDZENIE MOBILNE": wpisując nazwę urządzenia, następnie zaakceptować regulamin i kliknąć "DALEJ"

7) zautoryzować dodanie urządzenia mobilnego oraz "ZATWIERDZIĆ"

8) zdefiniować nazwę użytkownika aplikacji i kliknąć "DALEJ"

9) ustalić i potwierdzić "KOD E-PIN DO APLIKACJI"

10) wejść w zakładkę "Mobilna Autoryzacja" i aktywować ją na tym urządzeniu za pomocą SMS

11) proces aktywacji zakończył się pomyślnie → "MOŻNA BEZ OGRANICZEŃ KORZYSTAĆ Z APLIKACJI MOBILNEJ NASZ BANK"